## PROCEDURE TO ATTEND TEXAS INSTRUMENTS INDIA WEBENCH® DESIGN CONTEST ROUND 2

### STEP 1 : Click On Start Here

| TEXAS<br>INSTRUMENTS               | TI university program                           | STEPS |
|------------------------------------|-------------------------------------------------|-------|
| Home Eligibility Contest Structure | Start Here Help                                 |       |
|                                    |                                                 |       |
|                                    | Texas Instruments India WEBENCH® Design Contest |       |
|                                    | Email                                           |       |
|                                    | Password                                        |       |
|                                    |                                                 |       |
|                                    | Forget Password Submit New user                 |       |

# STEP 2 : Enter Your Email, Password and click Submit

|      |             |                   |            | TI university program |  |  |  |
|------|-------------|-------------------|------------|-----------------------|--|--|--|
| Home | Eligibility | Contest Structure | Start Here | Help                  |  |  |  |
|      |             |                   |            |                       |  |  |  |

| Round 2: | Design | using | WEBENCH |
|----------|--------|-------|---------|
|----------|--------|-------|---------|

Instructions:

- a. Please ensure that you have a my.Tl Account
- b. You must design using WEBENCH® as per the design specifications
- c. Simulate your design & capture the results
- d. Share your WEBENCH® design report through Share Design and as a PDF file via email to webench@stepsmail.com
- e. Click here for Round 2 help menu

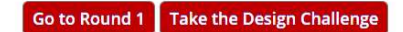

## STEP 3: Select Take the design Challenge option

STEP 4: The Round 2 question window appears as below

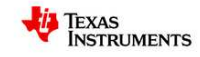

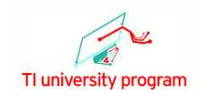

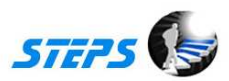

Texas Instruments India WEBENCH® Design Contest

#### Design Challenge

Design a low cost synchronous buck converter.

#### **Design Specification**

- Vin(Min) = 10 V Vin(Max) = 15 V
- Vout = 5 V lout = 1 A
- Ambient temperature: 30 Degree Celsius
- IC should be a synchronous step down regulator
- IC should operate in advance eco-mode
- The efficiency should be greater than 90%
- Foot print should be less than 130mm<sup>2</sup>
- BOM cost should be less than 2\$ and the solution should have lowest BOM cost
- BOM count should be less than 10
- Should consist of Maximum WEBENCH<sup>®</sup> tools (minimum 5 tools)

STEP 5: Read the question carefully and click Start your design with WEBENCH®

STEP 7: You will redirected to TI WEBENCH® Design Center webpage

STEP 7: Use you're my TI username and password to log on to TI website and complete your design

using the WEBENCH® Designer

| STEP 8: After completing                                                                                                    | your design select Share Design Option                                                                                                    |                             |
|----------------------------------------------------------------------------------------------------|----------------------------------------------------------------------------------------------------|-----------------------------|
| by Destines Drokerte                                                                                                    | - 日本等:算体由文:報告小文:和270:Decrani Buar:Dectanule:Deuterh Sevelifed View                                                                                                    | a wabaach@staesmail.com + 6 |
| Back New Solutions Visualizer BOM                                                                                                    | Charts Schematic Optimize Op Vals Sim Thermal Build-it Life Edit Export Sim Export Sim Design Assistant                                                                                                    |                             |
|                                                                                                    | Share A Design 🛛 🗙                                                                                                    | 8                           |
| Optimization Tuning                                                                                                    | Share With Individuals Share With Public                                                                                                    | Enter Email ID as           |
| IOM Cost                                                                                                    | Enter the email address of the recipient. Separate multiple addresses with commas.                                                                                                    |                             |
| Imailest Nighest wer                                                                                                    |                                                                                                    | webench@stepsmail.com       |
| Footprint 1 5 Efficiency                                                                                                    | Design Name: Design #4148 from webench@stepsmail.com                                                                                                    | 0                           |
| E <sup>nn</sup> -                                                                                                    | Add your notes for this design:                                                                                                    |                             |
| Footprint BOM Cost Efficiency                                                                                                    |                                                                                                    |                             |
| 80 \$1.28 93                                                                                                    |                                                                                                    | Enter Your Notes            |
| Change Design Inputs                                                                                                    | ▲                                                                                                    |                             |
| Advanced Options                                                                                                    |                                                                                                    |                             |
| oft Start Time (ms):                                                                                                    | Share this design Clear Cancel                                                                                                    |                             |
| 0.293ms < 0.293 ms < 100ms                                                                                                    | How Share A Design works'                                                                                                    |                             |
| (+ 250biz   +)                                                                                                    | Enter a list of amail id's far each parson with which you want to share your design. You can share a design with                                                                                                    |                             |
| Update                                                                                                    | anyone, even if they are not a current user of WEBENCH. Each person will receive an email inviting them to                                                                                                    |                             |
| En la constanti de la constanti de | access a copy of the design. The sender will also receive an email confirmation for each invitation. If the person you invite is new to TI's web site, we will pre-create                                                                                                    |                             |
| Current Design: #4148                                                                                                    | Sign-On for them. A link in their email will take them to a page to finish their WEBENCH personal disk space                                                                                                    |                             |
| Vinitin 10 V                                                                                                    | reservation process, and the design is copied into their workspace. If they already have WEBENCH personal disk<br>space, they will receive a different link taking them directly to their new design.                                                                                                    |                             |
| Vinifiax 15 V                                                                                                    | Remember that once conied a design remains independent All                                                                                                    |                             |
| source DC                                                                                                    | In Index Control Control Contr | -                           |
| Vout 5 V + Station                                                                                                    | Net Over Very Very Very Very Very Very Very Ve                                                                                                    |                             |

After entering the Email ID and your notes select the Share the Design option to share the Report

#### - - - -...

| STEP9: Select Pr                                                                                                    | int Option                                                                                                    |                                                                                                    |                                                                                      |                      |
|----------------------------------------------------------------------------------------------------|----------------------------------------------------------------------------------------------------|----------------------------------------------------------------------------------------------------|--------------------------------------------------------------------------------------|----------------------|
| Ay Designs/Projects                                                                                                    |                                                                                                    | 本語:資体中文:繁體中文:한국대:Русский Яз                                                                                                    | ык   Portugués   Deutsch Stanied View Welcome web                                    | ench@stepsmail.com + |
| Back New Solutions Visua                                                                                                    | lizer BOM Charts Schematic Optimize C                                                                                                    | dV<br>dt Vals Sim Thermal Build-It Lite Edit                                                                                                    | Export Sim Export Print Share Design Assistant                                       |                      |
|                                                                                                    |                                                                                                    | SUMMARY                                                                                                    |                                                                                      | F                    |
| Optimization Tuning                                                                                                    | Charts                                                                                                    | Schematic                                                                                                    | WebTHERM <sup>TM</sup> Simulation                                                    | -                    |
| Lowest<br>BOM Cost<br>Smallest Highest                                                                                                    | Viscit&VV Viscit&VV Viscit&VV                                                                                                    |                                                                                                    |                                                                                      |                      |
| Footprint 1 1 5 fefficiency<br>Footprint BOM Cost Efficiency<br>BO \$1.28 93<br>Change besign inputs<br>Advanced Options<br>Soft Start Time (ms): | 1 (ded 1.0ed 1.0ed 1.0ed 1.0ed                                                                                                    | Please Select Y<br>Basic Design Report<br>Thermal Simulation Report                                                                                                    | our Report X<br>srt<br>SimDate<br>5-06-00 07:30:00.0                                 |                      |
| 0.293ms < 0.293 ms < 100ms                                                                                                    | Operating Values                                                                                                    | Bill o                                                                                                    | omplete Design                                                                       |                      |
| requency:                                                                                                    | Mostly Operating Point                                                                                                    | SOM Cost: \$1.25 *Footbrief to co                                                                                                    | View My Orders                                                                       |                      |
| L25MHz V<br>Update<br>Current Design: #4148<br>Dase_nn TP52143 •<br>VinMin 10 V<br>VinMax 15 V                                                    | No.         No.         No. <td>Image         Marcol         Open         Image         Open         Open</td> <td>ORDER Evaluation Boards, Samples, ICs<br/>WEBEINCH Downloads:<br/>Design Documentation</td> <td></td> | Image         Marcol         Open         Image         Open         Open | ORDER Evaluation Boards, Samples, ICs<br>WEBEINCH Downloads:<br>Design Documentation |                      |
| source DC<br>Vout 5 V •<br>Name: TPS62143RGTR 10.0V-15.0V1                                                                                        | Name         Other         Comment         Description         Description <thdescription< td=""><td></td><td>SIM File Export</td><td></td></thdescription<>                                                                                                    |                                                                                                    | SIM File Export                                                                      |                      |

Please select Basic Design Report Option and select Print report ---- Save the pdf file

| STEP9: Again Se                                             | elect P                                | <mark>rint</mark> Opt                                     | ion                                                                               |                                                               |                                                                         |                     |                                                                                                    |                     |                               |
|-------------------------------------------------------------|----------------------------------------|-----------------------------------------------------------|-----------------------------------------------------------------------------------|---------------------------------------------------------------|-------------------------------------------------------------------------|---------------------|----------------------------------------------------------------------------------------------------|---------------------|-------------------------------|
| ly Designs/Projects                                         | _                                      | _                                                         | <b>Bagilat</b>   日本語                                                              | 語 简体中文                                                        | 繁體中文   む                                                                | 2;0     Русский Я   | зык   Português   Deutsch                                                                                       | Simplifi view       | Welcome webench@stepsmail.com |
| C Q                                                         |                                        | Charte Schomati                                           |                                                                                   |                                                               | Thormal Rui                                                             |                     |                                                                                                    | Drint Share Design  | Arcistan                      |
| Dack New Solutions visue                                    | nizei Dom                              | Charts Schemau                                            | c opunize op                                                                      | v005 500                                                      | SUMMARY                                                                 | iu-it Lite Luit     | Export Sint Export                                                                                              | Print Sindre Design | Applotoint                    |
| Optimization Tunks                                          |                                        | Charte                                                    |                                                                                   |                                                               | Cohomatio                                                               |                     | MANTHERMO                                                                                                    | Classifica          |                               |
| Lowest<br>OM Cost                                           |                                        | Efficiency (Log-Bole)                                     | x P                                                                               | A lease Select                                                | 0.3 A Fi<br>Your Report                                                 |                     | Wednerkw                                                                                                    | Simulation          |                               |
| Smallest<br>Footprint                                       | ec.co .                                | $\succ$                                                   | G Basi                                                                            | ic Design Repor                                               | rt<br>port<br>SimDate                                                   |                     |                                                                                                    | •••                 |                               |
| BOM Cost Efficiency<br>80 \$1.28 93<br>Change Design Inputs | 10.00 -                                |                                                           |                                                                                   | 1 2                                                           | 015-09-08 07:30:0                                                       | 0.0                 | life of the second second second second second second second second second second second second second second s | a a                 |                               |
| Advanced Options                                            |                                        |                                                           |                                                                                   | Print Re                                                      | port Cano                                                               | el                  |                                                                                                    |                     |                               |
| oft Start Time (ms):                                        | 1.0+4                                  | 1.0e-3 1.0e-2 0.10<br>IOURAL                              | 1.00                                                                              |                                                               |                                                                         | _                   |                                                                                                    |                     |                               |
| 0.293ms < 0.293 ms < 100ms                                  | 0                                      | Operating Values                                          |                                                                                   |                                                               | Bill of Materials                                                       |                     | Your Compl                                                                                                    | ete Design          |                               |
| Control Charles                                             |                                        | Bodly Operating Faint                                     |                                                                                   | 80W Cost: \$1.28 -Fool                                        | ormi is component facilities                                            | Epiús 1mm per side. | Product Folder                                                                                                  | View My Orders      |                               |
| 1.25MHz .                                                   | Vie: 16.00 lout                        | 1.00 Experi                                               |                                                                                   | Paul Bouch Burt III<br>De Multele ORM21<br>Dest Multele ORM21 | 0 Pel Afernales - En-<br>7 38 - Depetition - 7<br>3 38 - Depetition - 7 | Des View F-cl.      | ORDER Evaluation Bo                                                                                             | ards, Samples, ICs  |                               |
| Update                                                      | NOR Gount<br>Galanting<br>Charlen      | 8 General<br>EATEA Dement<br>WY Proved                    | 1 ptvl. Decisin, SD/9 1<br>Unioust instruction 1970<br>Unioust unious internation | Des Derseyn OL210                                             | 1 80/ De+1267, 2                                                        |                     | WEBENCH I                                                                                                    | )ownloads:          |                               |
| Current Design: #4149                                       | Gast Ce<br>Date Dedw<br>Ethiowice      | 201 Cover<br>201 Vite Cover<br>22 KTN Dis Covert          | Cytruit dependent or<br>Date secte<br>Steads state ethoren                        | for these provi                                               | 02943360<br>1 511 (territer) - 3                                        | O Basing            | Base                                                                                                    |                     |                               |
| base on TPS82443                                            |                                        | Uprevid Clarienal<br>1.02V/mr Ulamenal<br>1.925A Distant  | Solid Poul Print An<br>Swittbring Insurants<br>Paul an full survivi               |                                                               | Laberare 1                                                              | · ·                 | Uesign D                                                                                                    | ocumentation        | 8                             |
| VinMin 10 V                                                 | 102 ka 744<br>102 kg<br>102 kg         | 204/W Parent<br>ESRN Parent<br>40.0/ees                   | Colorer December<br>12 cundion Jamese                                             | m) 14444 (1) 184893                                           | ster a                                                                  |                     | - CADI                                                                                                    | To Funert           |                               |
| VinMax 15 V                                                 | LICE Halsold.<br>Los Aura<br>REGI - CO | 25 Seepting Ox Paint<br>5.383A Curves<br>1.884A De maint  | RETURNED IN ADMINIST<br>Annual instal dama<br>tout tournal our                    |                                                               |                                                                         |                     | LAD F                                                                                                    | ne export           |                               |
| source DC                                                   | A los<br>A DV<br>Made                  | A 172A Durnell<br>A 375V Prover<br>COM Deveni             | Pashing-pash indust<br>Industry source dis<br>Conduction Rode                     |                                                               |                                                                         |                     | 📕 cm c                                                                                                    | ilo Export          |                               |
| Vout 5V                                                     |                                        | 5N Uarwal<br>C201 Uarwal<br>C403 / View                   | Fobel ovtrust odwart<br>Fobel SGIN Cost.<br>Fobel Proceed Diseases                |                                                               |                                                                         |                     | Sim r                                                                                                    | ile caport          |                               |
|                                                             | you pr<br>Smut Dr<br>Yest pre          | 15.007 Dis Parit<br>3.007 Dis Parit<br>3.708-07 Dis Parit | Construction asset<br>Construction Culture<br>Destruction could sufficient        |                                                               |                                                                         |                     | Char                                                                                                    | this dealars        |                               |
| Name: TPS62143RGTR 10.0V-15.0V1                             |                                        |                                                           |                                                                                   |                                                               |                                                                         |                     | Sildie                                                                                                    | s uno ucorgli       |                               |

Please select Thermal Simulation Report Option and select Print report ---- Save the pdf file

STEP10: From your Registered Email Id attach both the pdf files (Step 8, 9) and send a Email to webench@stepsmail.com.

Note : Designs submitted thru Share Design Option (STEP 8) and Pdf files (Step 8, 9) alone will be considered for evaluation. Both share design and pdf files are required for evaluation.